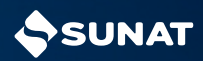

PASOS PARA EMITIR EL RECIBO POR HONORARIOS ELECTRÓNICO **DESDE LA APP PERSONAS** 

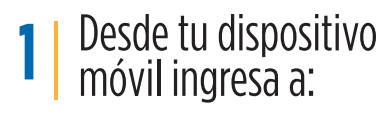

Busca "Personas SUNAT" con el siguiente ícono.

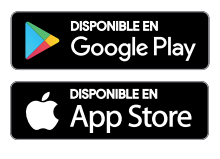

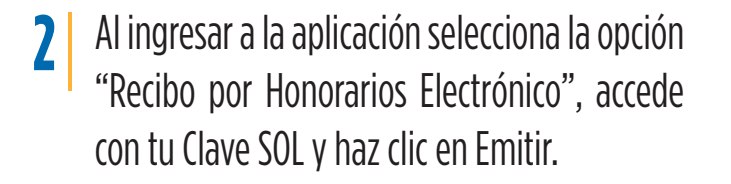

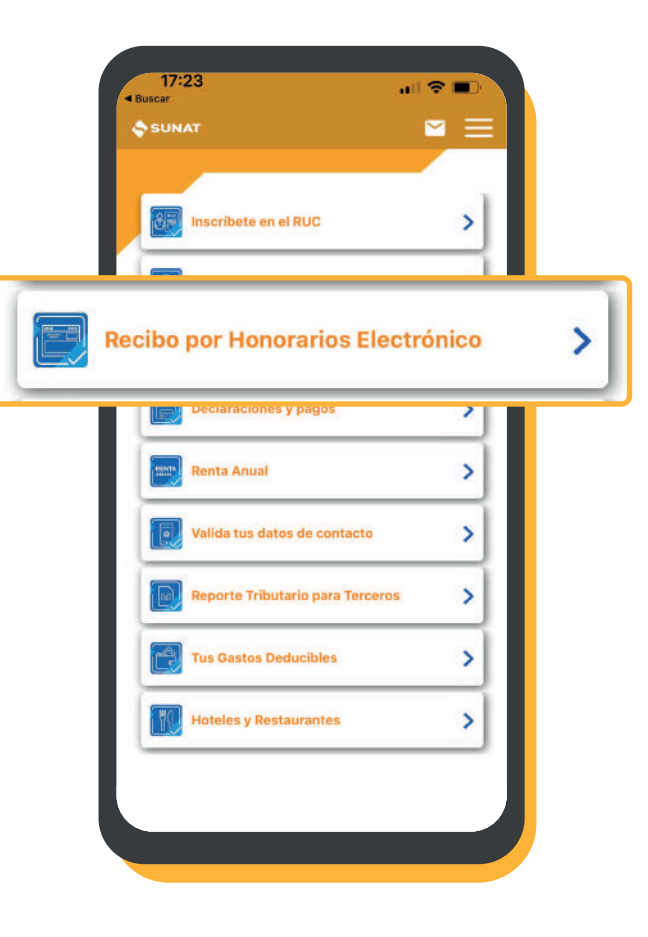

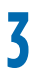

Registra información correspondiente a:

- Forma de pago.
- Datos del cliente (RUC, Nombres y Apellidos o Razón Social).
- Fecha de Emisión.

| 2                     | Recibos Frecuentes |
|-----------------------|--------------------|
| orma de Pago          |                    |
| Forma de Pago         |                    |
| AL CONTADO            | v                  |
| Nombres y Apellidos   | o Razón Social     |
| Correo electrónico (o | opcional)          |
|                       |                    |
| atos del Compro       | obante             |
| atos del Compro       | obante             |

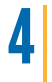

## También ingresa la información de:

- Descripción de Servicio.
- Monto Total por Honorarios.
- Medio de Pago

Luego clic en continuar.

| + Nuevo Recibo                      | cibos Frecuentes         |
|-------------------------------------|--------------------------|
| 04/01/2024                          | *                        |
| Descripción del Servicio            |                          |
| SOL - S/                            | nto Total por Honorarios |
| Retención del Impuesto a la Renta 1 | •                        |
| Medio de Pago                       |                          |
| Electivo - por operaciones do       |                          |
| Ionto Total por Honorarios          | S/ 0.00                  |
| etención (8%) I.R                   | S/ 0.00                  |
| otal Noto Pecihida                  | \$/0.00                  |

Revisa la información que contiene el recibo antes de dar clic al botón "Emitir Recibo".

5

El sistema generará automáticamente el Recibo por Honorarios Electrónico, con la información registrada.

| Datos del Cliente RUC 12345678901 Nombres y Apellidos o Razón Social: MILAGROS TORRES Datos del Comprobante Fecha de Emisión 04/01/2024 Descripción del Servicio prensa Monto Total por Honorarios S/ 100.00 Retención (8%) I.R. S/ 0.00 Total Neto Recibido S/ 100.00 ¿Deseas guardar este Recibo por Honorarios como frecuente?                   | Datos del Cliente RUC I2345678901 Nombres y Apellidos o Razón Social: MILAGROS TORRES Datos del Comprobante Fecha de Emisión 04/01/2024 Descripción del Servicio orensa Monto Total por Honorarios \$/100.00 Retención (8%) I.R. \$/0.00 Rotal Neto Recibido \$/100.00 gDeseas guardar este Recibo por Honorarios como frecuente?                                                                                                    | atos del Cliente UC 2345678901 ombres y Apellidos o Razón Social: IILAGROS TORRES tatos del Comprobante echa de Emisión 14/01/2024 escripción del Servicio trensa tonto Total por Honorarios \$\longle y 100.00 cetención (8%) I.R. \$\longle y 0.00 cotal Neto Recibido \$\longle y 100.00 Deseas guardar este Recibo por Honorarios Demo frecuente? EMITIR RECIBO                                                                                                    | tos del Cliente C 345678901 mbres y Apellidos o Razón Social: LAGROS TORRES tos del Comprobante cha de Emisión W01/2024 scripción del Servicio ensa onto Total por Honorarios S/ 100.0 tención (8%) I.R. S/ 0.0 tal Neto Recibido S/ 100.0 eseas guardar este Recibo por Honorarios mo frecuente? EMITIR RECIBO                                                                                                    | Forma de Pago: AL CONTADO                              |           |
|----------------------------------------------------------------------------------------------------|----------------------------------------------------------------------------------------------------|----------------------------------------------------------------------------------------------------|----------------------------------------------------------------------------------------------------|--------------------------------------------------------|-----------|
| RUC<br>12345678901<br>Nombres y Apellidos o Razón Social:<br>MILAGROS TORRES<br>Datos del Comprobante<br>Fecha de Emisión<br>04/01/2024<br>Descripción del Servicio<br>prensa<br>Monto Total por Honorarios S/ 100.00<br>Retención (8%) I.R. S/ 0.00<br>Total Neto Recibido S/ 100.00<br>¿Deseas guardar este Recibo por Honorarios como frecuente? | RUC<br>12345678901<br>Nombres y Apellidos o Razón Social:<br>MILAGROS TORRES<br>Datos del Comprobante<br>Fecha de Emisión<br>04/01/2024<br>Descripción del Servicio<br>orensa<br>Monto Total por Honorarios S/ 100.00<br>Retención (8%) I.R. S/ 0.00<br>Total Neto Recibido S/ 100.00<br>(Deseas guardar este Recibo por Honorarios )<br>Deseas guardar este Recibo por Honorarios )<br>Como frecuente?                                                                                                    | UC<br>2345678901<br>ombres y Apellidos o Razón Social:<br>IILAGROS TORRES<br>atos del Comprobante<br>echa de Emisión<br>14/01/2024<br>escripción del Servicio<br>rensa<br>lonto Total por Honorarios \$/ 100.00<br>etención (8%) I.R. \$/ 0.00<br>otal Neto Recibido \$/ 100.00<br>Deseas guardar este Recibo por Honorarios 0<br>bomo frecuente?                                                                                                    | C<br>345678901<br>mbres y Apellidos o Razón Social:<br>LAGROS TORRES<br>atos del Comprobante<br>cha de Emisión<br>I/01/2024<br>scripción del Servicio<br>ensa<br>ento Total por Honorarios \$/ 100.0<br>tención (8%) I.R. \$/ 0.0<br>tención (8%) I.R. \$/ | Datos del Cliente                                      |           |
| 12345678901<br>Nombres y Apellidos o Razón Social:<br>MILAGROS TORRES<br>Datos del Comprobante<br>Fecha de Emisión<br>04/01/2024<br>Descripción del Servicio<br>prensa<br>Vonto Total por Honorarios S/ 100.00<br>Retención (8%) I.R. S/ 0.00<br>Total Neto Recibido S/ 100.00<br>;Deseas guardar este Recibo por Honorarios<br>como frecuente?     | 12345678901<br>Nombres y Apellidos o Razón Social:<br>MILAGROS TORRES<br>Datos del Comprobante<br>Fecha de Emisión<br>04/01/2024<br>Descripción del Servicio<br>orensa<br>Monto Total por Honorarios S/ 100.00<br>Retención (8%) I.R. S/ 0.00<br>Total Neto Recibido S/ 100.00<br>gDeseas guardar este Recibo por Honorarios C<br>como frecuente?                                                                                                    | 2345678901<br>ombres y Apellidos o Razón Social:<br>IILAGROS TORRES<br>atos del Comprobante<br>echa de Emisión<br>14/01/2024<br>escripción del Servicio<br>rensa<br>lonto Total por Honorarios \$/ 100.00<br>etención (8%) I.R. \$/ 0.00<br>otal Neto Recibido \$/ 100.00<br>Deseas guardar este Recibo por Honorarios \$<br>bomo frecuente?                                                                                                    | 345678901 mbres y Apellidos o Razón Social: LAGROS TORRES atos del Comprobante cha de Emisión W01/2024 scripción del Servicio ensa ento Total por Honorarios \$/ 100.0 tención (8%) I.R. \$/ 0.0 tal Neto Recibido \$/ 100.0 eseas guardar este Recibo por Honorarios mo frecuente? EMITIR RECIBO                                                                                                    | RUC                                                    |           |
| MILAGROS TORRES Datos del Comprobante Fecha de Emisión 04/01/2024 Descripción del Servicio prensa Monto Total por Honorarios S/ 100.00 Retención (8%) I.R. S/ 0.00 Total Neto Recibido S/ 100.00 (Deseas guardar este Recibo por Honorarios como frecuente?                                                                                         | WILAGROS TORRES         Datos del Comprobante         Fecha de Emisión         04/01/2024         Descripción del Servicio         orensa         Monto Total por Honorarios       S/ 100.00         Retención (8%) I.R.       S/ 0.00         Total Neto Recibido       S/ 100.00         geseas guardar este Recibo por Honorarios       Descomo frecuente?                                                                                                    | IIILAGROS TORRES IIILAGROS TORRES Intos del Comprobante echa de Emisión 14/01/2024 escripción del Servicio rensa Ionoto Total por Honorarios \$/ 100.00 etención (8%) I.R. \$/ 0.00 otal Neto Recibido \$/ 100.00 Deseas guardar este Recibo por Honorarios Domo frecuente? EMITIR RECIBO                                                                                                    | Indres y Apendos o Nazon Social:<br>LAGROS TORRES<br>Intos del Comprobante<br>cha de Emisión<br>I/01/2024<br>scripción del Servicio<br>ensa<br>Into Total por Honorarios \$/ 100.0<br>tención (8%) I.R. \$/ 0.0<br>tención (8%) I.R. \$/ 0.0<br>tención (  | 12345678901                                            |           |
| Datos del Comprobante<br>Fecha de Emisión<br>04/01/2024<br>Descripción del Servicio<br>prensa<br>Monto Total por Honorarios S/ 100.00<br>Retención (8%) I.R. S/ 0.00<br>Total Neto Recibido S/ 100.00<br>¿Deseas guardar este Recibo por Honorarios<br>como frecuente?                                                                              | Datos del Comprobante<br>Fecha de Emisión<br>04/01/2024<br>Descripción del Servicio<br>orensa<br>Monto Total por Honorarios S/ 100.00<br>Retención (8%) I.R. S/ 0.00<br>Total Neto Recibido S/ 100.00<br>(Deseas guardar este Recibo por Honorarios Como frecuente?                                                                                                    | atos del Comprobante<br>echa de Emisión<br>14/01/2024<br>escripción del Servicio<br>rensa<br>lonto Total por Honorarios S/ 100.00<br>etención (8%) I.R. S/ 0.00<br>otal Neto Recibido S/ 100.00<br>Deseas guardar este Recibo por Honorarios<br>como frecuente?                                                                                                    | Atos del Comprobante<br>cha de Emisión<br>I/01/2024<br>scripción del Servicio<br>ensa<br>ento Total por Honorarios S/ 100.0<br>tención (8%) I.R. S/ 0.0<br>tal Neto Recibido S/ 100.0<br>eseas guardar este Recibo por Honorarios<br>mo frecuente?                                                                                                    | MILAGROS TORRES                                        |           |
| Datos del Comprobante<br>Fecha de Emisión<br>04/01/2024<br>Descripción del Servicio<br>prensa<br>Monto Total por Honorarios S/ 100.00<br>Retención (8%) I.R. S/ 0.00<br>Total Neto Recibido S/ 100.00<br>¿Deseas guardar este Recibo por Honorarios<br>como frecuente?                                                                              | Datos del Comprobante<br>Fecha de Emisión<br>04/01/2024<br>Descripción del Servicio<br>orensa<br>Monto Total por Honorarios S/ 100.00<br>Retención (8%) I.R. S/ 0.00<br>Total Neto Recibido S/ 100.00<br>ipDeseas guardar este Recibo por Honorarios C<br>como frecuente?                                                                                                    | vatos del Comprobante         echa de Emisión         V4/01/2024         escripción del Servicio         rensa         Nonto Total por Honorarios       \$/ 100.00         etención (8%) I.R.       \$/ 0.00         ontal Neto Recibido       \$/ 100.00         Deseas guardar este Recibo por Honorarios       \$_         pomo frecuente?       \$_                                                                                                    | ttos del Comprobante<br>cha de Emisión<br>I/01/2024<br>scripción del Servicio<br>ensa<br>ento Total por Honorarios S/ 100.0<br>tención (8%) I.R. S/ 0.0<br>tal Neto Recibido S/ 100.0<br>eseas guardar este Recibo por Honorarios<br>mo frecuente?                                                                                                    |                                                        |           |
| Fecha de Emisión 04/01/2024 Descripción del Servicio prensa Monto Total por Honorarios S/ 100.00 Retención (8%) I.R. S/ 0.00 Total Neto Recibido S/ 100.00 ;Deseas guardar este Recibo por Honorarios como frecuente?                                                                                                    | Fecha de Emisión 04/01/2024 Descripción del Servicio orensa Monto Total por Honorarios S/ 100.00 Retención (8%) I.R. S/ 0.00 Total Neto Recibido S/ 100.00 Deseas guardar este Recibo por Honorarios como frecuente?                                                                                                    | echa de Emisión<br>14/01/2024<br>escripción del Servicio<br>rensa<br>lonto Total por Honorarios S/ 100.00<br>etención (8%) I.R. S/ 0.00<br>otal Neto Recibido S/ 100.00<br>Deseas guardar este Recibo por Honorarios<br>bomo frecuente?                                                                                                    | cha de Emisión<br>I/01/2024<br>scripción del Servicio<br>ensa<br>ento Total por Honorarios S/ 100,0<br>tención (8%) I.R. S/ 0.0<br>tal Neto Recibido S/ 100,0<br>eseas guardar este Recibo por Honorarios<br>mo frecuente?                                                                                                    | Datos del Comprobante                                  |           |
| Descripción del Servicio<br>prensa<br>Monto Total por Honorarios S/ 100.00<br>Retención (8%) I.R. S/ 0.00<br>Total Neto Recibido S/ 100.00<br>¿Deseas guardar este Recibo por Honorarios<br>como frecuente?                                                                                                    | Onion (2024) Descripción del Servicio orensa  Monto Total por Honorarios      S/ 100.00 Retención (8%) I.R.      S/ 0.00 Total Neto Recibido      S/ 100.00  Deseas guardar este Recibo por Honorarios      Deseas guardar este Recibo por Honorarios      Dese | escripción del Servicio<br>rensa<br>Ionto Total por Honorarios S/ 100.00<br>etención (8%) I.R. S/ 0.00<br>otal Neto Recibido S/ 100.00<br>Deseas guardar este Recibo por Honorarios<br>omo frecuente?<br>EMITIR RECIBO                                                                                                    | An I 2024<br>scripción del Servicio<br>insa<br>into Total por Honorarios S/ 100.0<br>tención (8%) I.R. S/ 0.0<br>ial Neto Recibido S/ 100.0<br>eseas guardar este Recibo por Honorarios<br>mo frecuente?<br>EMITIR RECIBO                                                                                                    | Fecha de Emisión                                       |           |
| prensa Monto Total por Honorarios S/ 100.00 Retención (8%) I.R. S/ 0.00 Total Neto Recibido S/ 100.00 ¿Deseas guardar este Recibo por Honorarios  como frecuente?                                                                                                    | Vonto Total por Honorarios S/ 100.00<br>Retención (8%) I.R. S/ 0.00<br>Total Neto Recibido S/ 100.00<br>Deseas guardar este Recibo por Honorarios Como frecuente?                                                                                                    | Ionto Total por Honorarios S/ 100.00<br>etención (8%) I.R. S/ 0.00<br>otal Neto Recibido S/ 100.00<br>Deseas guardar este Recibo por Honorarios<br>omo frecuente?                                                                                                    | ensa<br>onto Total por Honorarios S/ 100.0<br>tención (8%) I.R. S/ 0.0<br>kal Neto Recibido S/ 100.0<br>eseas guardar este Recibo por Honorarios<br>mo frecuente?                                                                                                    | Descripción del Servicio                               |           |
| Monto Total por Honorarios       S/ 100.00         Retención (8%) I.R.       S/ 0.00         Total Neto Recibido       S/ 100.00         ¿Deseas guardar este Recibo por Honorarios como frecuente?                                                                                                    | Monto Total por Honorarios S/ 100.00<br>Retención (8%) I.R. S/ 0.00<br>Total Neto Recibido S/ 100.00<br>;Deseas guardar este Recibo por Honorarios Como frecuente?                                                                                                    | ionto Total por Honorarios       \$/ 100.00         etención (8%) I.R.       \$/ 0.00         iotal Neto Recibido       \$/ 100.00         Deseas guardar este Recibo por Honorarios       □         cmo frecuente?       □         EMITIR RECIBO                                                                                                    | Into Total por Honorarios S/ 100.0<br>tención (8%) I.R. S/ 0.0<br>tal Neto Recibido S/ 100.0<br>eseas guardar este Recibo por Honorarios<br>mo frecuente?                                                                                                    | prensa                                                 |           |
| Retención (8%) I.R.     S/ 0.00       Total Neto Recibido     S/ 100.00       ¿Deseas guardar este Recibo por Honorarios como frecuente?                                                                                                    | Retención (8%) I.R. S/ 0.00<br>Total Neto Recibido S/ 100.00<br>Deseas guardar este Recibo por Honorarios Como frecuente?                                                                                                    | etención (8%) I.R. S/ 0.00<br>otal Neto Recibido S/ 100.00<br>Deseas guardar este Recibo por Honorarios<br>omo frecuente?                                                                                                    | tención (8%) I.R. S/ 0.0<br>tal Neto Recibido S/ 100.0<br>eseas guardar este Recibo por Honorarios<br>mo frecuente?                                                                                                    | Monto Total por Honorarios                             | S/ 100.00 |
| Total Neto Recibido     S/ 100.00       ¿Deseas guardar este Recibo por Honorarios como frecuente?                                                                                                    | Total Neto Recibido S/ 100.00<br>Deseas guardar este Recibo por Honorarios Como frecuente?                                                                                                    | Syl 100.00         Deseas guardar este Recibo por Honorarios         Deseas guardar este Recibo por Honorarios | al Neto Recibido S/ 100.0<br>eseas guardar este Recibo por Honorarios<br>mo frecuente?                                                                                                    | Retención (8%) I.R.                                    | S/ 0.00   |
| ¿Deseas guardar este Recibo por Honorarios Como frecuente?                                                                                                    | Deseas guardar este Recibo por Honorarios                                                                                                    | Deseas guardar este Recibo por Honorarios                                                                                                    | eseas guardar este Recibo por Honorarios                                                                                                    | Total Neto Recibido                                    | S/ 100.00 |
|                                                                                                    | EMITIR RECIBO                                                                                                    | EMITIR RECIBO                                                                                                    | EMITIR RECIBO                                                                                                    | ¿Deseas guardar este Recibo por Hon<br>como frecuente? | orarios   |
| EMITIR RECIBO                                                                                                    |                                                                                                    |                                                                                                    |                                                                                                    | EMITIR RECIB                                           | 0         |

**Recuerda:** una vez emitido el Recibo por Honorarios Electrónico debes registrar el o los pagos que te hayan efectuado a través de la opción "Registrar Pagos", hasta el décimo día hábil del mes siguiente de efectuado el pago.

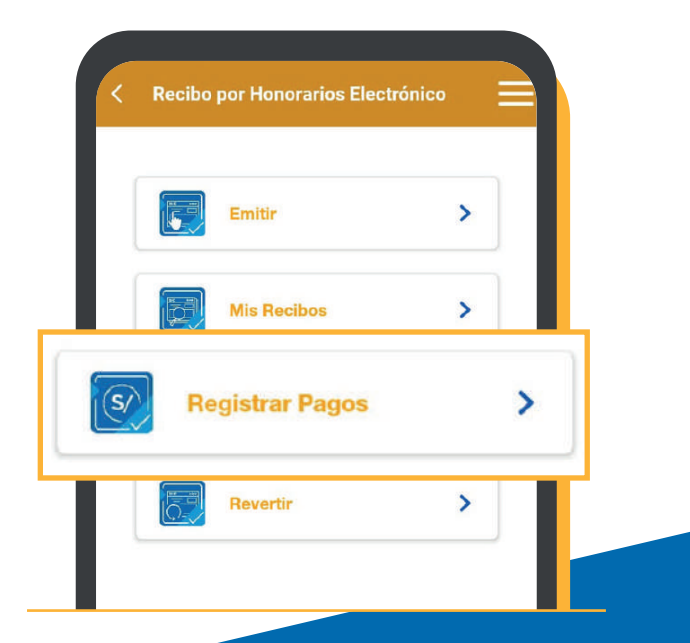

Más información <u>desde aquí</u> o ingrese desde el código QR.

Central de consultas: 0801-12-100 / (01) 315-0730

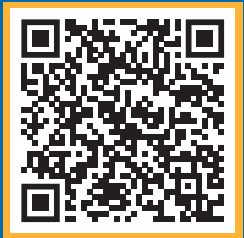

## f in 🕨 🖾 📎